## Set up of elmeg DECT210

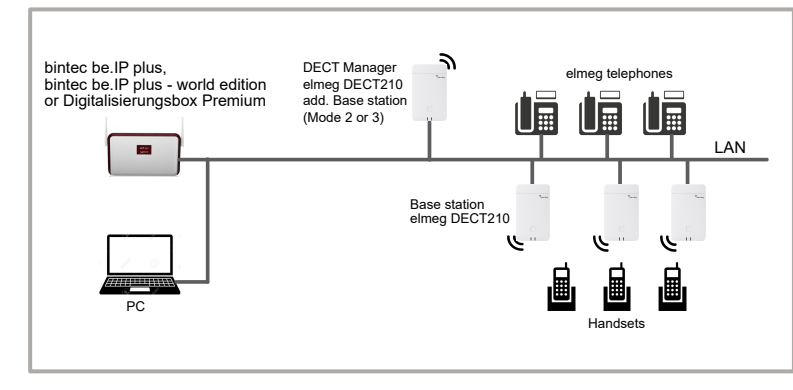

#### **Initial Steps**

- 1. The Base stations DECT210 can be supplied by an Ethernet switch with power via PoE (Power over Ethernet). Power can also be supplied via an optional mains unit. Parallel operation via both power supplies is permitted.
- 2. Connect the handset charging cradle to the mains.
- 3. Install the network with an bintec be.IP plus, and at least one DECT210 (see table **Options in programming mode**).
- 4. A PC is required in order to configure the DECT Manager.
- 5. Up to 60 DECT Base stations DECT210 can be configured. 6. The elmeg DECT MultiCell supports up to 100 handsets.

### Updating of firmware

#### Updating via webpage:

The updating of system software on the PBX is initiated via the Maintenance→System Telephone Update→elmeg OEM menu. The Update immediately function is activated by setting a check-mark

#### Telephone firmware update:

- 1. Download QuickSync from our website, www.bintec-elmeg.com.
- 2. Select your handset in the QuickSync menu and confirm the firmware update.
- 3. Using the QuickSync Manager, download the firmware to your handset.

#### Assign device roles

- When delivered, your device is set up as a base station. To use your device as a DECT Manager / Integrator or reset, you must do the following:
- To activate the programming mode, press and hold the button pressed on the front for at least 10 seconds.
- The programming mode is indicated by 2 LEDs.
- You get through the three options of the programming mode with a short press of the button.
- To activate the desired option, hold down the button pressed for at least 3 to a maximum of 10 seconds.
- The programming mode becomes inactive after 20 seconds closed.

#### Please note that the original configuration and user data are lost. If necessary, perform a backup beforehand!

#### Options in programming mode

| Progr.<br>Option | Roles                                                                     | IP                                                   | Password<br>Web Configur. | LED1 | LED2  |
|------------------|---------------------------------------------------------------------------|------------------------------------------------------|---------------------------|------|-------|
| 1                | Base station                                                              | IP address is obtained<br>automatically              |                           |      | green |
| 2                | Base station<br>+DECT Manager<br>+Integrator                              | IP address is obtained<br>automatically              | admin                     | blue | blue  |
| 3                | Base station<br>+DECT Manager<br>+Integrator<br>with static<br>IP address | Static IP: 192.168.143.1<br>Subnet mask: 255.255.0.0 | admin                     |      | blue  |

#### **External DHCP server**

#### Information regarding the use of an external DHCP server:

An external DHCP server may only transfer the URL of the bintec be.IP plus (*http://<be.IP plus IP-Adresse>/eg\_prov*) or (http://<Digitalisierungsbox Premium IP-Adresse>/eg\_prov) via the option 114. After starting the elmeg DECT210, it then receives an IP address from the DHCP server and obtains its configuration from the PBX. The PBX provisioning server then starts independently without any further configuration.

### Configuration

Provisioning using the internal DHCP server of the bintec be.IP plus / be.IP plus - world edition / Digitalisierungsbox Premium

- 1. Log in to the configuration interface of your PBX.
- 2. Activate the Use this device as a DHCP server option in the Assistants -> First steps menu and enter an IP address range. When in Advanced Settings, enable the option Transfer provisioning server for elmeg IP/DECT. The connected telephones are automatically provisioned.
- 3. Create the Users in the Assistants → Telephony → Users → New menu.

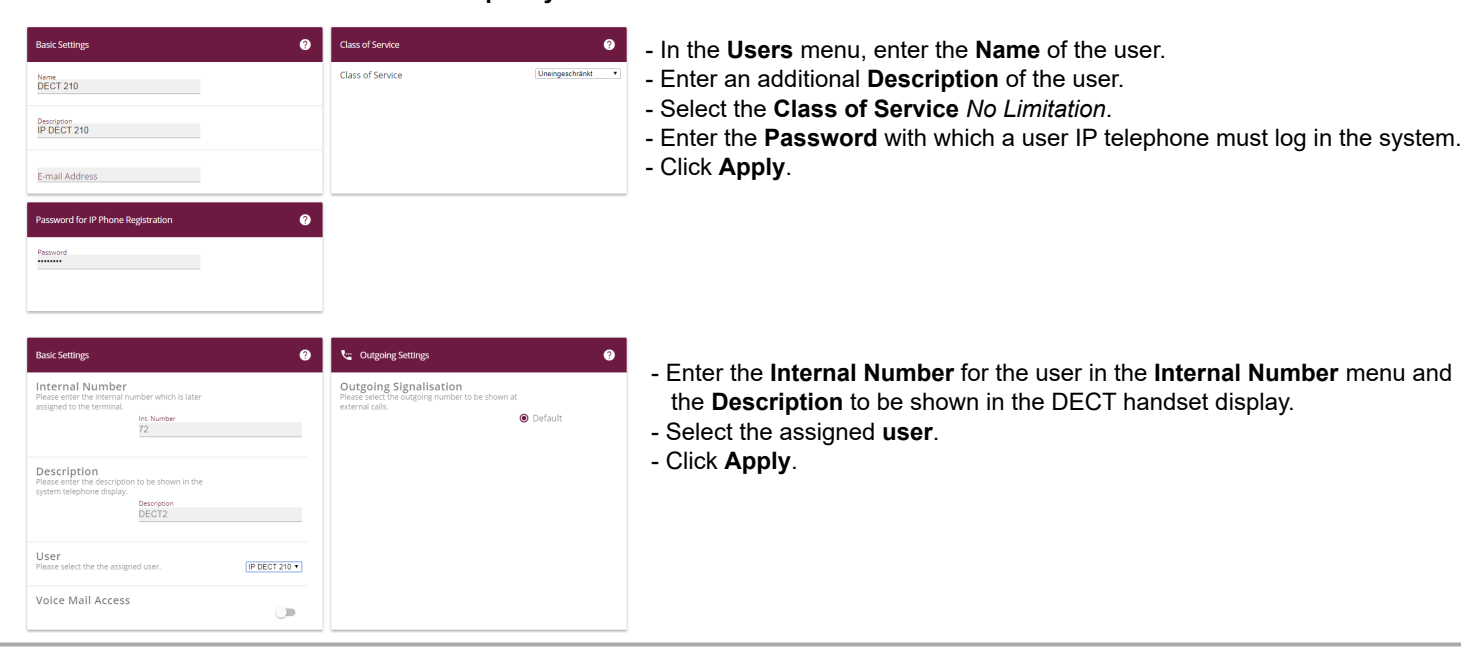

# Device Type MAC Addres DECT210 71 (DECT1) • 11223344 72 (DECT2) • 99887766

#### Configuration (cont.)

- 4. In the **Terminals** menu choose the 
  ricon to edit the DHCP Manager.
- Enter a **Description** for the terminal.
- The IPUI number is located on the equipment box or on the nameplate.
- Or enter \*#06# in the handset menu. Line 1 then contains the IPUI number. - Confirm with Apply.
- adjustments if necessary.

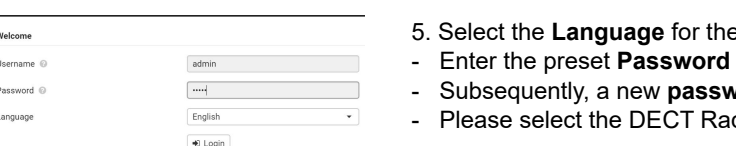

7. Then manage the DE the Settings -> DECT Manager -> Administration menu.

| ancennes       |                                       | enneg Discrizit           |                                |  |  |  |  |  |  |  |  |
|----------------|---------------------------------------|---------------------------|--------------------------------|--|--|--|--|--|--|--|--|
|                |                                       |                           | 18 Language - 19 Help 19 Logou |  |  |  |  |  |  |  |  |
|                | > 1. WelP Provider                    |                           |                                |  |  |  |  |  |  |  |  |
|                | <b>,</b>                              |                           |                                |  |  |  |  |  |  |  |  |
|                | Connection name or number U           | Earlies always PEX        |                                |  |  |  |  |  |  |  |  |
|                | Phone system                          |                           |                                |  |  |  |  |  |  |  |  |
|                | > System 0                            | Automatic •               |                                |  |  |  |  |  |  |  |  |
| Telephony      | General data of your service provider |                           |                                |  |  |  |  |  |  |  |  |
|                | >                                     | 1011041100                |                                |  |  |  |  |  |  |  |  |
|                | > Contait of                          | 112.100.1221              |                                |  |  |  |  |  |  |  |  |
|                | Proxy server address 0                | 192.168.1.251             |                                |  |  |  |  |  |  |  |  |
|                | Proxy server port 0                   | 5860                      |                                |  |  |  |  |  |  |  |  |
| kuto-hide menu | Registration refresh time: 0          | 183                       |                                |  |  |  |  |  |  |  |  |
|                | Transport protocol ©                  | 102 *                     |                                |  |  |  |  |  |  |  |  |
|                |                                       | Use SIP Security (SIPS) 0 |                                |  |  |  |  |  |  |  |  |
|                | SRTP options (i)                      | Secure Real Time Protocol |                                |  |  |  |  |  |  |  |  |
|                |                                       | Accept non-SRTP calls     |                                |  |  |  |  |  |  |  |  |

6. The VoIP providers are configured

profiles menu.

in the Settings -> Provider or PBX

| of service                          |          |          |         |           |                |                   |          | ngiage - | elm<br>9 Help | eg BECT2<br>(* Logo |
|-------------------------------------|----------|----------|---------|-----------|----------------|-------------------|----------|----------|---------------|---------------------|
| A Network                           | DECT Mar | 82073    |         |           |                |                   |          |          |               |                     |
|                                     | Search   |          |         |           | Q, Search in + | Match whole word  |          |          |               | Virvi +             |
|                                     | D        | DM M     | DM Name | RPN Group | IP address     | Connection status | Capacity | Dates    | Handset       |                     |
| & Base stations                     | 10       | local    | local   | 0         | 192.168.1.34   | Connected         | Small    | 1        | 0             |                     |
| Provider or PEX profiles            |          |          |         |           |                |                   |          |          | 10 (          | entrics +           |
|                                     | + AH     | B Delete |         |           |                |                   |          |          |               |                     |
|                                     |          |          |         |           |                |                   |          |          |               |                     |
| Online directories                  |          |          |         |           |                |                   |          |          |               |                     |
| <ul> <li>Online services</li> </ul> |          |          |         |           |                |                   |          |          |               |                     |
| z System                            |          |          |         |           |                |                   |          |          |               |                     |

| ntec elmeg    |          |                |             |       |                              |                                 |            |     |              | eimeg | DECT21  |
|---------------|----------|----------------|-------------|-------|------------------------------|---------------------------------|------------|-----|--------------|-------|---------|
|               |          |                |             |       |                              |                                 |            | 8   | Language +   |       | le Logo |
| lativork      | Mehile   | levices        |             |       |                              |                                 |            |     |              |       |         |
|               |          |                |             |       |                              |                                 |            |     |              |       |         |
|               | Search   |                |             |       | Q, Search in •               | Match who                       | ble word   |     |              |       | fien +  |
|               |          | IPUL           | U           | emore | Display norme                | Location                        | DECT       | SIP | Туре         | FW    |         |
|               | 1        | 0256e08        | e7 7        |       | DECT1                        | local                           | Registered | ~   | 'elmep 0141' | 74.0  | 4       |
|               | 1        | 02452ac        | % Z         |       | DECT2                        | local                           | Registered | ~   | 'elmep D151R | 13.0  |         |
|               |          |                |             |       |                              |                                 |            |     |              | 10 en | vies +  |
|               | + 44     |                | III Reals   |       | A Figure -                   | A import                        |            |     |              |       |         |
|               |          |                |             |       |                              |                                 |            |     |              |       |         |
|               | Global I | ottings        |             |       |                              |                                 |            |     |              |       |         |
|               |          |                |             |       |                              | ~                               |            |     |              |       |         |
|               | Displays | id name in idi | i display G |       | <ul> <li>Usersame</li> </ul> | <ul> <li>Display nam</li> </ul> | 10         |     |              |       |         |
| uto-hide menu |          |                |             |       |                              |                                 |            |     |              |       |         |

9. You can edit, disable or delete the settings for handsets that are already registered in the Settings -> Mobile devices -> Administration menu. - Click on Start Login.

You must commence the login on the handset (see also the User's Guide for the handset).

- Select Menu -> Settings -> Login -> Log in handset and confirm with OK.
- The device then searches for an access point that is ready for login.
- Enter the four-digit login PIN (default pin 0000) that was created on the DECT Manager. The handset is logged in.
- Confirm the message **Registration successful** on the DECT Manager with **OK**.
- The handset is given an internal DECT number by the elmeg DECT210.

If the handset is in an ex works state, then it shall suffice to press the right Registration soft-key. Provided it is set up on the PBX, the LDAP phone book is automatically set up with the provisioning and is available to the user without any further configuration.

Note: Only elmeg D131, elmeg D141 or elmeg D151R devices guarantee the full range of functions. Other DECT devices only support the GAP function

Training: Training is recommended for the configuration and installation of the elmeg DECT MultiCell Solution!

#### Reset

Emergency reset to factory settings

When the device is booting:

- 1. Press the device button for at least 10 seconds until all LEDs switch off. Release the button. The device is now in programming mode.
- 2. Press the device button until the LED light green.
- 3. Press the device button for at least four seconds. The device is reset and rebooted.

- With Add, you assign the Internal Number and the IPUI number (International Portable User Identity) for the handset. Using the IPUI number, mobile handset in the DECT network can be uniquely identified.

- With the i button you can access the web interface of the elmeg DECT210 and make further

|                            |            | Change password   |                                                  |
|----------------------------|------------|-------------------|--------------------------------------------------|
|                            |            | New password 💿    |                                                  |
| e web configurator         | interface. | Repeat password © |                                                  |
| "admin".                   |            |                   | Show password @                                  |
| <b>vord</b> must be assign | ed.        | DECT Radio band   |                                                  |
| dio band for Europe.       |            | DECT Radio band   | <ul> <li>1880 MHz - 1900 MHz (Europe)</li> </ul> |
| 1                          |            |                   | 🔘 1910 MHz - 1930 MHz (Latin America)            |
|                            |            | I                 | <ul> <li>1910 MHz - 1920 MHz (Brazil)</li> </ul> |
| CT managers in             | 8. In th   | ie Settings -     | Base stations→                                   |
| T Manager 🗲                | Adn        | ninistration r    | nenu you can assign                              |

| "bintec elmeg                                |           |              |         |            |              |                   |          |           |         | eg DECT210 |
|----------------------------------------------|-----------|--------------|---------|------------|--------------|-------------------|----------|-----------|---------|------------|
| OC SETTINGS                                  | \$ STATUS |              |         |            |              |                   |          | ergange - |         | (+ Logour  |
| A Network                                    | ·         | T Managers   |         |            |              |                   |          |           |         |            |
|                                              | *         |              |         |            |              |                   |          |           |         |            |
|                                              | 18        |              |         |            | search in •  | Match whole word  |          |           |         | 288.4      |
|                                              |           | Def to       | DM Name | RSIN Group | IP address   | Connection status | Capacity | Dapes     | Handset | e 1        |
| Se Base stations                             | > [/      | local        | local   | 0          | 192.168.1.34 | Connected         | Small    | 1         | 0       |            |
| <ul> <li>Provider or PEX profiles</li> </ul> |           |              |         |            |              |                   |          |           | 10      | entries +  |
|                                              | > ∓       | Add S Delete |         |            |              |                   |          |           |         |            |
|                                              | >         |              |         |            |              |                   |          |           |         |            |
| Online directories                           | >         |              |         |            |              |                   |          |           |         |            |
| <ul> <li>Online services</li> </ul>          | >         |              |         |            |              |                   |          |           |         |            |
| 2 System                                     | >         |              |         |            |              |                   |          |           |         |            |

- The handset with the appropriate IPUI can now be registered.

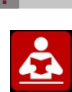

Please read the user guide before connecting the device or starting it up!

Info

If you hae any question about your new product, please contact a local, certified retailer for prompt technical support. Resellers have been trained by us and receive privileged support.

Further information on our support and service offers can be found on our web site at www.bintec-elmeg.com.